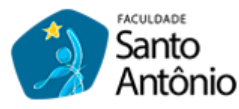

## ACESSO VIA CELULAR AO PORTAL DO ALUNO

Passo a passo para acessar e usar o Portal do Aluno (Portal SAGRES).

Acompanhe as telas a seguir e suas marcações que irá conseguir acessar e usar nosso Portal do Aluno, via **CELULAR**. 1º passo) abra sua loja de aplicativos, localize o aplicativo **SAGRES Mobile**, instale e abra ele:

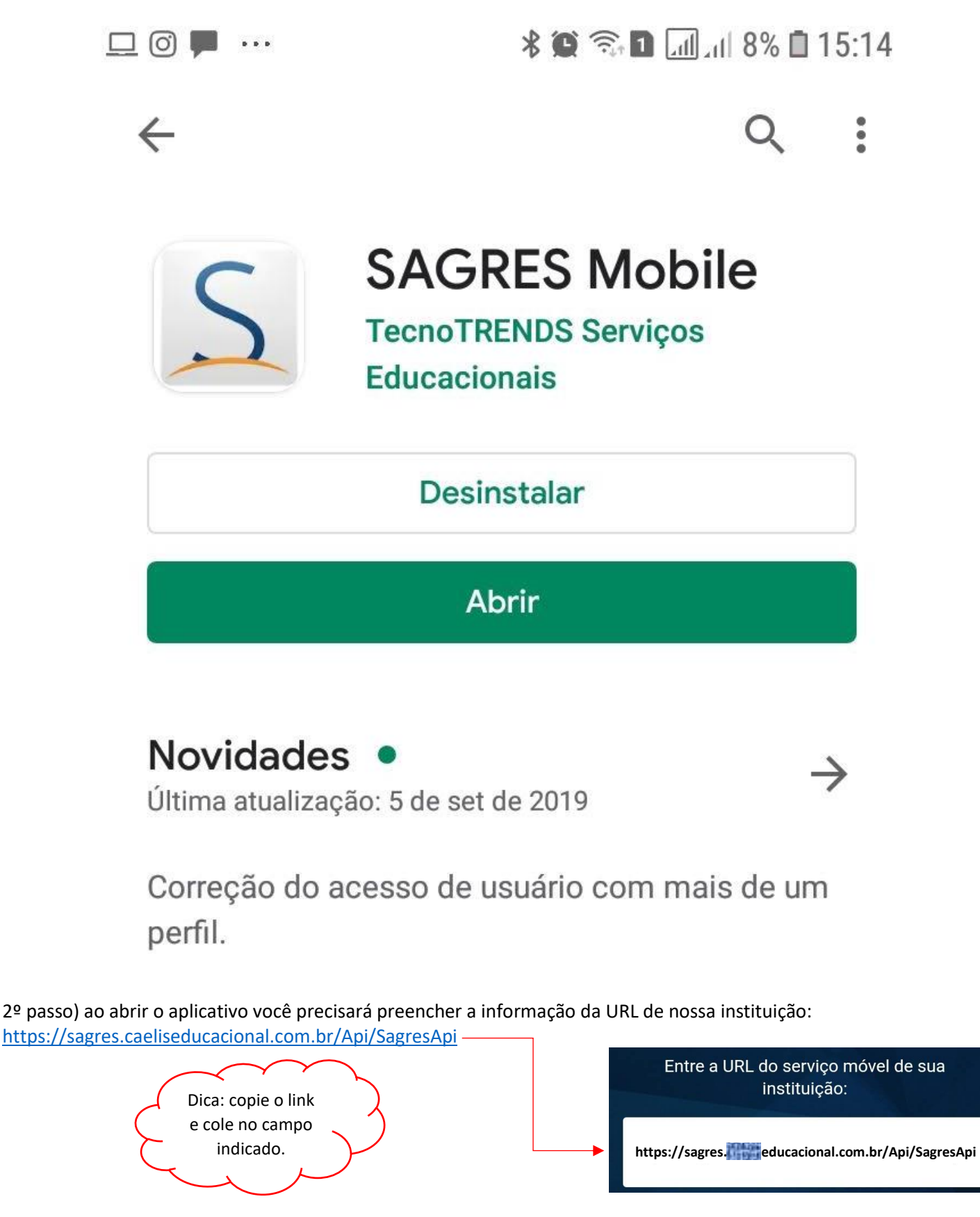

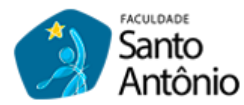

Criado por: Professor Cleantes Actis cleantes@fsaa.edu.br

3º passo) depois que preencher o campo da URL, clique no botão SALVAR:

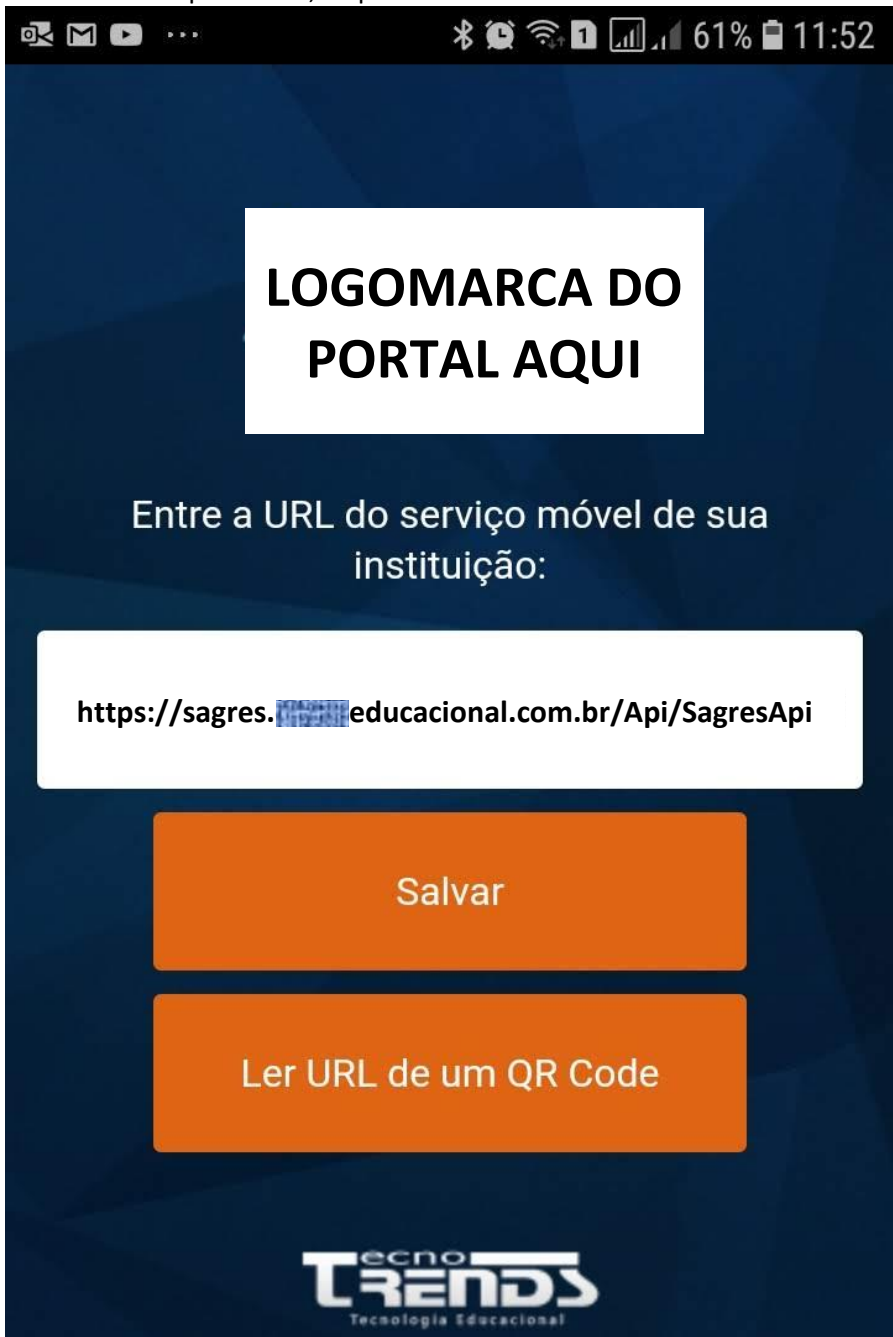

Aguarde o aplicativo carregar os dados da nossa instituição...

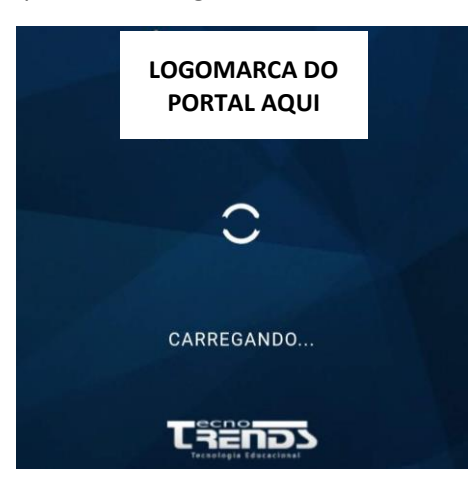

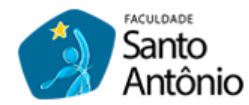

4º passo) assim que o aplicativo carregar os dados da faculdade, ele irá exibir a logomarca do portal Sagres e irá solicitar que preencha seus dados de acesso: **Usuário** e **Senha**:

|         | LOGOMARCA DO<br>PORTAL AQUI |  |
|---------|-----------------------------|--|
| Usuário |                             |  |
| Senha   |                             |  |
|         | Entrar                      |  |

5º passo) digite os dados de acesso e clique em ENTRAR:

Dica: os dados são os mesmos usados no acesso via computador, ou seja seu e-mail pessoal e a senha enviada ao e-mail.

| cleantes_actis@ |  |
|-----------------|--|
| •••••           |  |
| Entrar          |  |

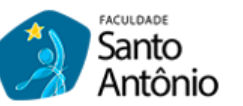

## Pronto, ao clicar em Entrar, você estará dentro do Portal do Aluno via celular, e esta é a tela inicial do aplicativo, exibindo o **Calendário Acadêmico**:

|              |        |     | ciliaurio | Acua       | cinico.  |           |  |
|--------------|--------|-----|-----------|------------|----------|-----------|--|
| <b>•</b> 🗘 🖿 |        |     | * ©       | <u>,</u> 1 | 60% ا، ا | a 🖬 11:54 |  |
| ≡            |        | Ca  | alendário | )          |          |           |  |
|              |        |     |           |            |          |           |  |
| CALEN        | IDÁRIO |     |           |            | :        | 2019      |  |
| <            |        | OL  | JTUBRO    | D          |          | >         |  |
| DOM          | SEG    | TER | QUA       | QUI        | SEX      | SÁB       |  |
|              |        | 1   | 2         | 3          | 4        | 5         |  |
| 6            | 7      | 8   | 9         | 10         | 11       | 12        |  |
| 13           | 14     | 15  | 16        | 17         | 18       | 19        |  |
| 20           | 21     | 22  | 23        | 24         | 25       | 26        |  |
| 27           | 28     | 29  | 30        | 31         |          |           |  |
|              |        |     |           |            |          |           |  |

Para ter acesso aos demais recursos, é só clicar no botão com 3 traços na lateral esquerda e será exibido todos os itens:

|                                                                    | Calendário             |          |          |
|--------------------------------------------------------------------|------------------------|----------|----------|
|                                                                    | SEU NOME APARACE AQUI! |          | 2019     |
| Volta à tela inicial, ou seja o<br>Calendário Acadêmico.           |                        |          | >        |
| Exibirá todas as suas disciplinas<br>matriculadas                  | 🔇 MINHAS TURMAS        | SEX      | SÁB      |
| Exibirá todos os seus <b>recados</b><br>recebidos.                 | RECADOS                | 4<br>11  | 5<br>12  |
| Mostrará toda à sua movimentação<br>dentro da <b>biblioiteca</b> . | BIBLIOTECA             | 18<br>25 | 19<br>26 |
| Exibe suas informações <b>financeiras</b> .                        | FINANCEIRO             |          |          |
| Mostra seus <b>requerimentos</b><br>solicitados.                   | 💬 SERVIÇOS             |          |          |
| Fecha sua conta do portal do aluno.                                | SAIR                   |          |          |

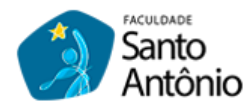

Vamos mostrar como ver suas disciplinas, para isso clique em MINHAS TURMAS e aguarde o aplicativo carregar seus dados:

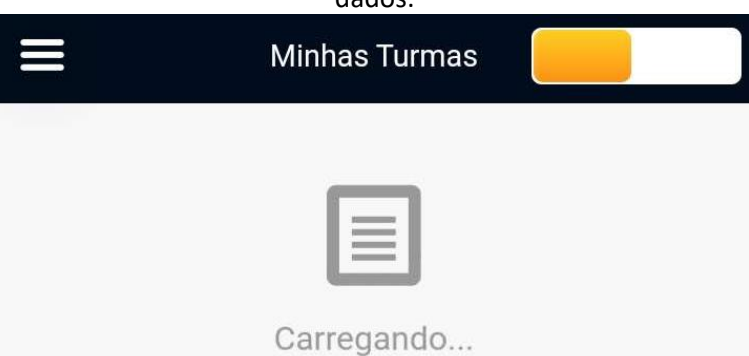

Após a página ser carregada ela irá exibir suas disciplinas, conforme imagem abaixo:

|                                   | *           | C 🗊 🛛 🖓 🕻   | 59% 🗎 11:56 |
|-----------------------------------|-------------|-------------|-------------|
| ≡                                 | Minhas Tu   | urmas       | 2019.2 ▼    |
| CALC3 Calculo                     | III - 60h   |             |             |
| Turma: ECV4                       | AN - Teóric | a           | Q           |
| falta(s)                          |             | Média       | 3           |
| Limite de faltas:                 | 15          |             |             |
| <b>Total de faltas:</b> 0         |             |             |             |
| DESTEC Desenh                     | o Técnico   | - 60h       |             |
| Turma: ECV4                       | AN - Teóric | a / Prática | Q           |
| falta(s)                          |             | Média       | à           |
| Limite de faltas:                 | 15          |             |             |
| <b>Total de faltas:</b> 0         | ĺ           |             |             |
| ELERESMAT Elen<br>Materiais - 60h | nentos de   | Resistência | dos         |
| Turma: ECV4                       | AN - Teóric | а           | Q           |

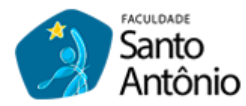

Para acessar suas informações financeiras, clique em FINANCEIRO, e poderá consultar por 3 categorias os seus títulos de pagamentos, conforme imagem abaixo, são elas: A PAGAR, ATRADOS e PAGOS

|         | ¥ 😡 🗟 🛛    | _ா 59% ∎ 11:57 |
|---------|------------|----------------|
|         | Financeiro |                |
| A PAGAR | ATRASADOS  | PAGOS          |
|         |            |                |

## 01/11/2019: Parcela 05/06 - Contrato acadêmico 190007804000 ( SEU NOME APARECE AQUI )

Tipo: CEF - NOVO FIES

Vencimento: 10/11/2019

Valor em aberto: R\$ 371,33

(18 dias para o vencimento)

## 01/12/2019: Parcela 06/06 - Contrato acadêmico 190007804000 ( SEU NOME APARECE AQUI )

Tipo: CEF - NOVO FIES

Vencimento: 10/12/2019

Valor em aberto: R\$ 371,31

(48 dias para o vencimento)

Caso queira fechar sua conta é só clicar em SAIR e depois clicar em SIM:

| Atenção                     |               |     |
|-----------------------------|---------------|-----|
| Você realmente de<br>conta? | eseja sair da | sua |
|                             | NÃO           | SIM |